## Mijn Lable Care certificaat verwijderen (MacBook)

De volgende instructie beschrijft stap voor stap hoe u het certificaat voor de toegang tot Mijn Lable Care kunt verwijderen op een MacBook.

## Stappen

1. Open de Sleutelhangertoegang. Bijvoorbeeld door deze via Finder op te zoeken.

| •••          | < > Zoeken in 'Deze M :≣ ≎ 💮 ∽ ம் ⊘ ≫ | Seutelhanger S                 |
|--------------|---------------------------------------|--------------------------------|
| Favorieten   | Zoek: Deze Mac Recent                 | Bestandsnamen                  |
| ecent        | Vandaag Soort                         | Naam bevat 'sleuteinanger'     |
| 🙏 Apps       |                                       | Inhoud                         |
| AirDrop      | Micros(.                              | .d' Bevat 'sleutelhanger'      |
| Downloads    | Afgelopen 30 dagen                    |                                |
| iCloud       | Sleutelhangertoegang App              | Vandaag om 15:12               |
| 🛆 iCloud Dri |                                       |                                |
| 🕒 Documen    | Pdf-docu                              | ment 28 november 2022 om 13:21 |
| 🚍 Bureaublad | Pdf-docu                              | ment 25 augustus 2022 om 10:28 |
| 📑 Gedeeld    | Pdf-docu                              | ment 27 april 2022 om 14:48    |
|              |                                       |                                |
| Locaties     |                                       |                                |
| Wetwerk      |                                       |                                |
| Tags         |                                       |                                |
| Rood         |                                       |                                |

2. Zoek het certificaat op. Deze zou bij 'Mijn certificaten' moeten staan (maar mogelijk staat deze ergens anders). De naam begint met MLC.

3. Doe een rechtermuisklik en gebruik de optie 'Verwijder'.

| •••                                   | Sleutelhangertoeg                                                                                                    | Jang                                                                |             | i) Q Zoek            |                       |               |  |  |
|---------------------------------------|----------------------------------------------------------------------------------------------------|---------------------------------------------------------------------|-------------|----------------------|-----------------------|---------------|--|--|
| Standaardsleutelhan                   | Alle onderdelen Wach                                                                                                    | twoorden Beveiligde notities Mijn certificaten Sleutels Certificate | in          |                      |                       |               |  |  |
| i Inloggen i Cloud Systeemsleutelhang | Verloopt op: maandag 5 februari 2024 om 16:52:38 Midden-Europese standaardtijd<br>O Dit certificaat is gemarkeerd als vertrouwd voor alle gebruikers |                                                                     |             |                      |                       |               |  |  |
| A Systeem                             |                                                                                                    |                                                                     |             |                      |                       |               |  |  |
| Systeemroots                          | Naam                                                                                                    |                                                                     | ~           | Soort                | Verloopt              | Sleutelhanger |  |  |
|                                       | > 🔚 localhost                                                                                                    |                                                                     |             | certificaat          | 1 jan. 2038 01:00:00  | Systeem       |  |  |
|                                       | >  Nieuwe identiteitvoorkeur                                                                                                    |                                                                     | certificaat | 5 feb. 2024 16:52:38 | Systeem               |               |  |  |
|                                       |                                                                                                    | Nieuwe identiteitvoorkeur                                           |             | certificaat          | 27 jun. 2028 01:59:59 | Systeem       |  |  |
|                                       | > 🔀                                                                                                    | Kopieer '                                                           |             | certificaat          | 6 jul. 2028 01:59:59  | Systeem       |  |  |
|                                       |                                                                                                    |                                                                     |             |                      |                       |               |  |  |
|                                       | > 🔀                                                                                                    | Vorwiider                                                           |             | certificaat          | 24 aug. 2028 01:59:59 | Systeem       |  |  |
|                                       | > 🔂                                                                                                    | Verwijder *                                                         |             | certificaat          | 24 aug. 2028 01:59:59 | Systeem       |  |  |
|                                       | > 🔀                                                                                                    | Verwijder f                                                         |             | certificaat          | 24 aug. 2028 01:59:59 | Systeem       |  |  |
|                                       |                                                                                                    | Verwijder                                                           |             | certificaat          | 24 aug. 2028 01:59:59 | Systeem       |  |  |
|                                       | > 🕞 I                                                                                                    | Verwijder                                                           |             | certificaat          | 24 aug. 2028 01:59:59 | Systeem       |  |  |
|                                       | > 🛃                                                                                                    | Verwijder ****                                                      |             | certificaat          | 24 aug. 2028 01:59:59 | Systeem       |  |  |

- 4. Vervolgens vraagt het systeem om een bevestiging van de verwijdering.
- 5. Ook zal het systeem waarschijnlijk 2 keer om het wachtwoord vragen.
- 6. Zodra het certificaat niet meer in de Sleutelhangertoegang getoond wordt is de verwijdering geslaagd.
- 7. Het is verstandig om eerst uw Macbook te herstarten voordat u een nieuw certificaat toevoegt.